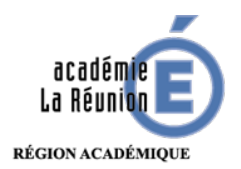

## Tutoriel Compresser un fichier image sous Mac

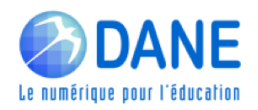

Certains fichiers .jpg, .png restent volumineux. Il est parfois nécessaire de les compresser afin de les rendre plus « légers » avant qu'ils soient envoyés ou déposés sur une plateforme.

Les Mac offrent une option native intéressante, très facile à utiliser.

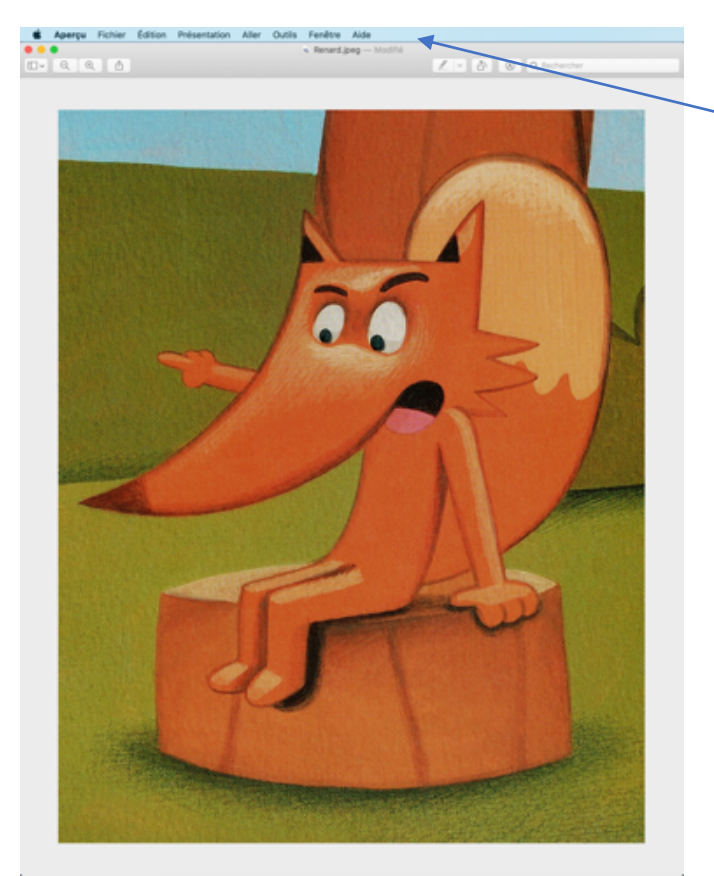

 1- Ouvrir un fichier .png (par exemple), il est visible dans « Aperçu »

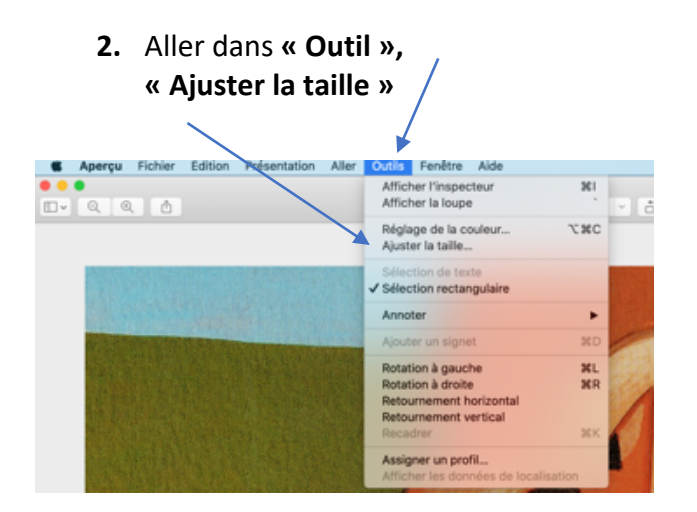

- **3.** Deux possibilités d'entrée pour les réglages :
  - Soit par « Ajuster à »
  - Soit en saisissant des valeurs (largeur, hauteur, résolution)

**NB**: avant compression l'image « pèse » 2,7 Mo

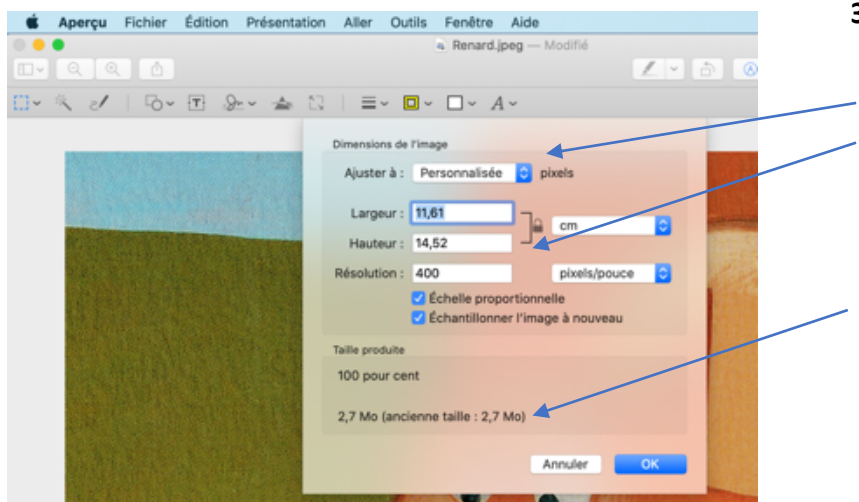

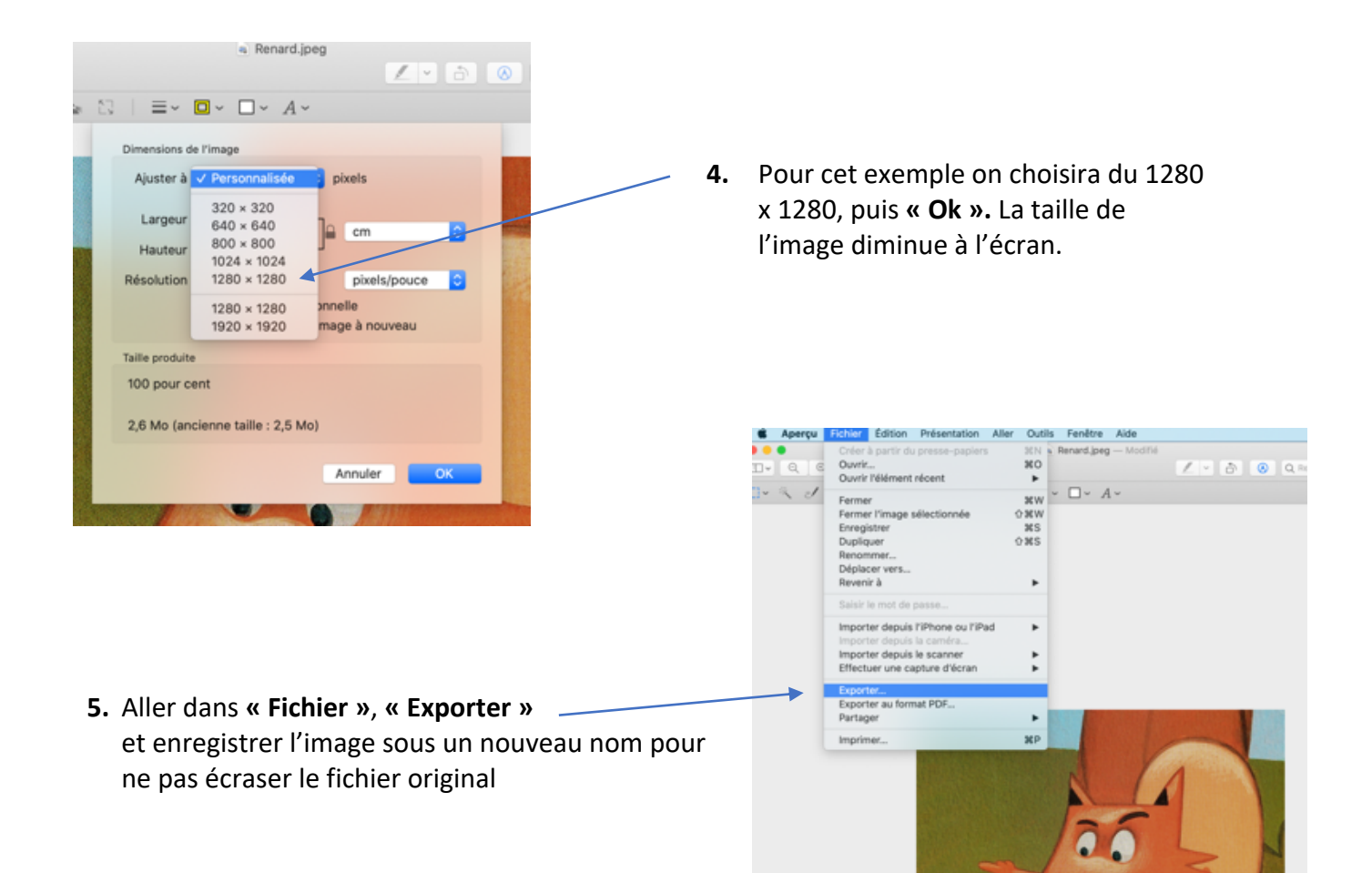

6. En cliquant sur « Afficher l'inspecteur » dans l'espace Outils, on obtient les informations sur l'image compressée. On est ici passé de 2,7 Mo à 569 Ko.

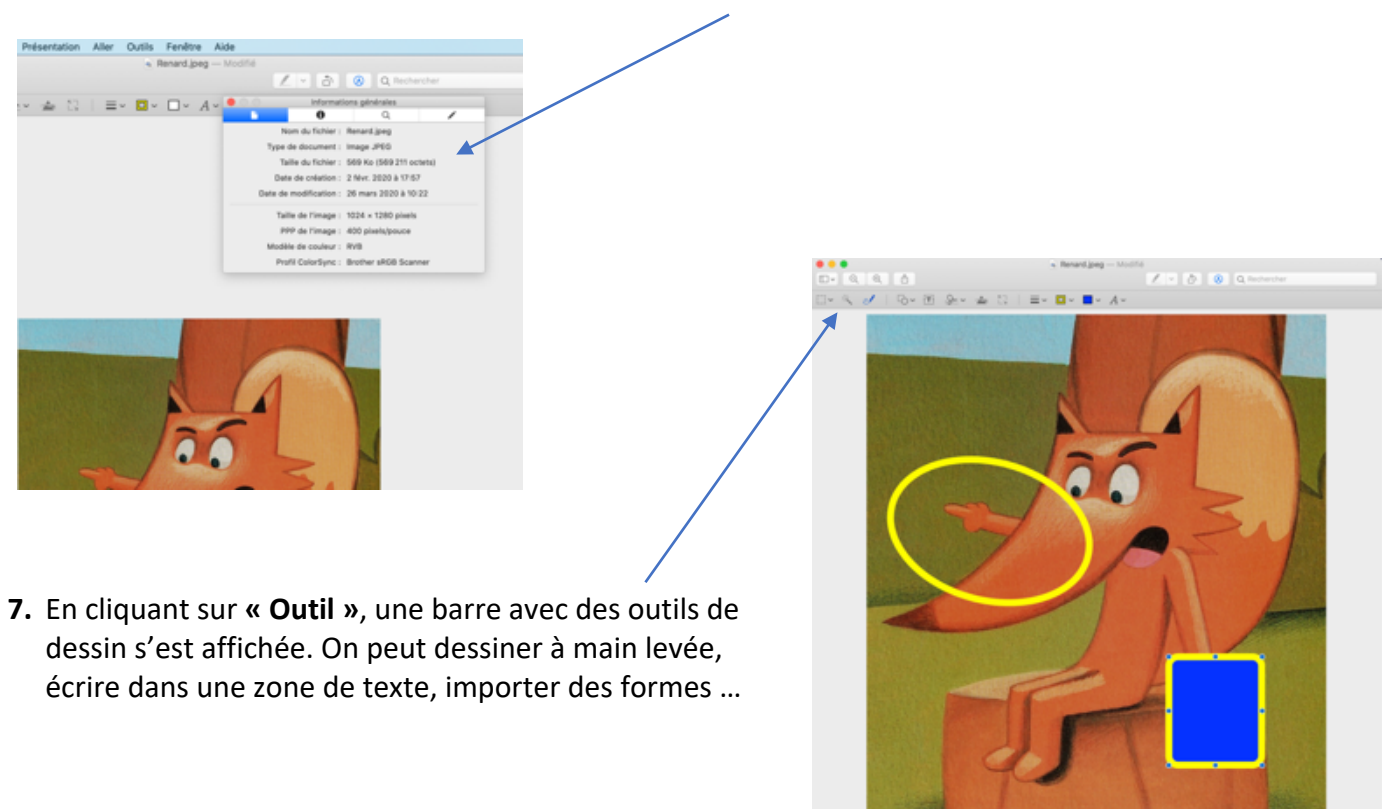

Le Renard